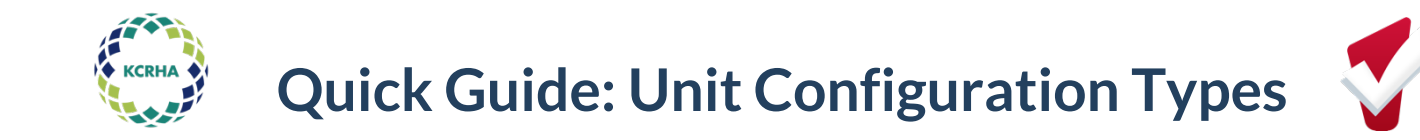

Each unit in Inventory is assigned one Unit Configuration Type (UCT). Each UCT represents a combination of target population, unit size, and program. By updating the UCT associated with a unit, you can update the aforementioned features for that unit.

Providers cannot create new UCTs. If a new one needs to be created, please email <u>kc-admin@bitfocus.com</u> with details on the UCTs you need added.

**Example 1**: Seattle Harbor PSH has 50 one-bedroom units. The 50 units are associated with two HMIS programs: Seattle Harbor CoC and Seattle Harbor Section 8. The program associated with any given unit depends on the client that happens to be staying in it. A client enrolled in the CoC program is exiting their unit, but the provider wants to fill the unit with a Section 8 client.

By updating the UCT from "Adult – 1BR - CoC" to "Adult – 1BR – Section 8", the unit will show up as available for clients enrolled into the Section 8 program.

**Example 2:** Bellevue RRH serves both families with children and single adults. The program has capacity to add a family, so it ends the offline status for one its slots/units. However, the UCT associated with the slot is "Adult – RRH"

By updating the UCT to "Family – RRH" and on-lining the slot, the CE team knows they should refer a family to that slot rather than a single adult.

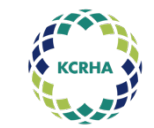

## **Quick Guide: Unit Configuration Types**

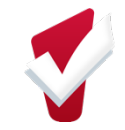

## **Changing Unit Configuration Type**

1. Click on Launchpad then Manage

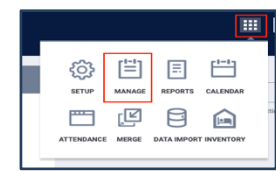

2. Click on Sites Tab then Housing Inventory

| Γ | Site Categories   |
|---|-------------------|
|   | Administrative    |
|   | Housing Inventory |

- 3. Click Edit next to the Site Name
- 4. Click on Buildings & Units

| Site Resources      |  |
|---------------------|--|
| Overview            |  |
| Programs & Projects |  |
| Buildings & Units 1 |  |
| Funding Sources 1   |  |

- 5. Click *Edit* next to the Building Name
- 6. Click on Units

| Building Resources<br>Hope Hall > Hope Hall Navigation Co | enter |  |
|-----------------------------------------------------------|-------|--|
| Overview                                                  |       |  |
| Programs & Projects 1                                     |       |  |
| Funding Sources (1)                                       |       |  |
| Unit Configuration Type 2                                 |       |  |
| Units 12                                                  |       |  |

- 7. Click *Edit* next to the unit
- 8. Scroll down to the Unit Configurations section

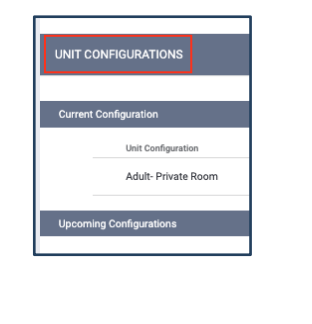

9. Drag the Identified Configuration to the *Upcoming* Section

| Current Configuration    |      |
|--------------------------|------|
| Unit Configuration       | Beds |
| Adult- Private Room      | 1    |
| Upcoming Configurations  |      |
|                          |      |
|                          |      |
|                          |      |
|                          |      |
| T                        |      |
| Available Configurations |      |
| Unit Configuration       | Beds |
| Family Private Room      | 3    |

10. Enter As Of Date, and Save Changes

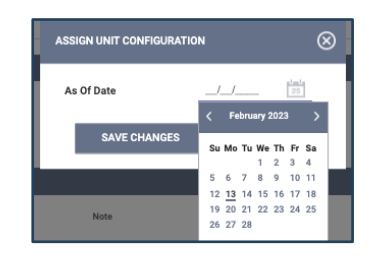

11. Save changes